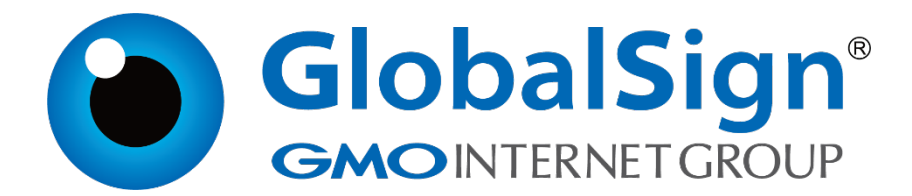

# 服务器证书安装配置指南

IIS8

二〇二一年一月

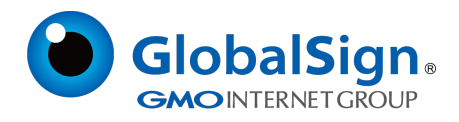

## 第一步:生成证书签名请求文件(CSR)

打开 IIS 服务管理器,点击计算机名称,双击打开右侧的"服务器证书"图标

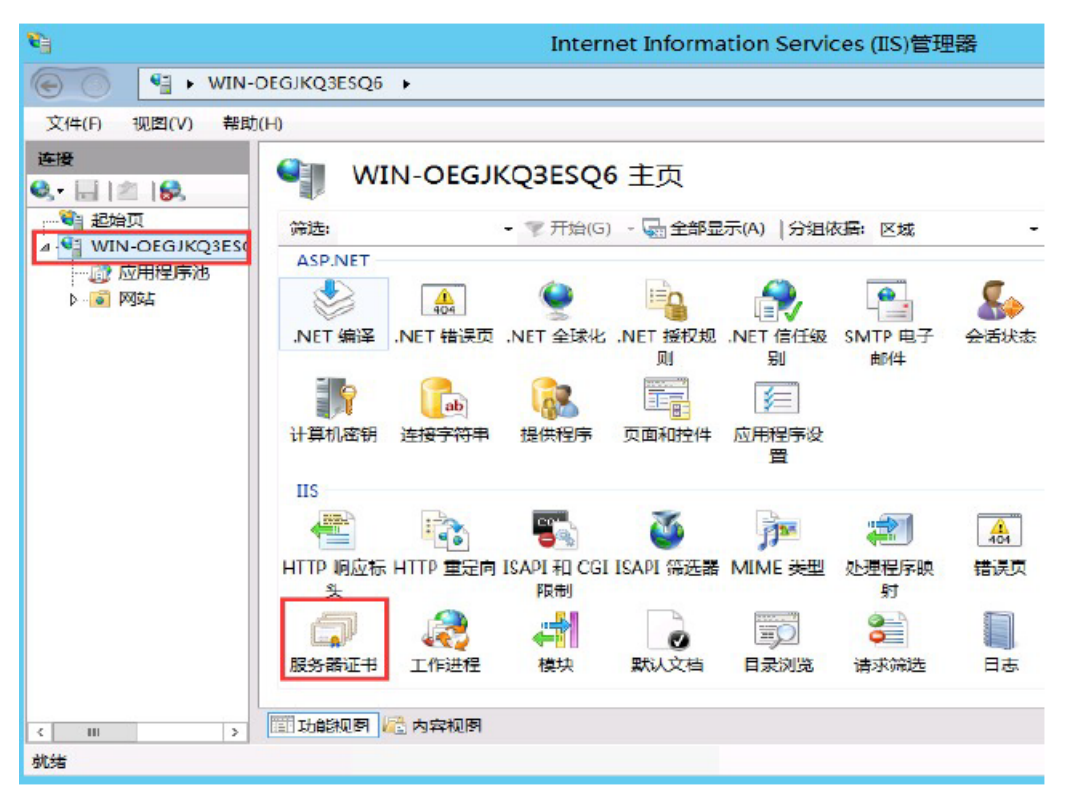

双击打开服务器证书后,点击右侧的"创建证书申请"

|                    | Internet Information Services (IIS)管理器 | _ <b>D</b> X    |
|--------------------|----------------------------------------|-----------------|
| -OEGJKQ3ESQ6 →     | 😰 🚿 🟠 😧 •                              |                 |
| <mark>ф(</mark> Н) |                                        |                 |
| ● 服务               | 器证书                                    | <b>操作</b><br>导入 |
| 使用此功能来申请           | 和管理 Web 服务器可以对配置了 SSL 的网站使用的证书。        | 创建证书申请          |
| ·<br>筛选:           | ▼ 〒 弁 (G) マ □ 全部 显示(A)   分组依据:         | 完成证书申请          |

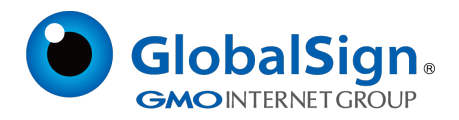

# 输入申请证书信息,点击下一步

|                 | 申请证书                        | ? X |  |
|-----------------|-----------------------------|-----|--|
| 可分辨名称属性         |                             |     |  |
| 指定证书的必需信息。省/市/自 | 治区和城市/地点必须指定为正式名称,并且不得包含缩写。 |     |  |
| 通用名称(M);        | cn.globalsign.com           |     |  |
| 组织(O):          | GlobalSign China Co., Ltd.  |     |  |
| 组织单位(U);        | IT Dept.                    |     |  |
| 城市/地点(L)        | Shanghai                    |     |  |
| 省/市/自治区(S):     | Shanghai                    |     |  |
| 国家/地区(R):       | CN v                        |     |  |
|                 |                             |     |  |
|                 |                             |     |  |
|                 |                             |     |  |
|                 |                             |     |  |
|                 |                             |     |  |
|                 |                             |     |  |
|                 | 上一页(P) <b>下一步(N)</b> 完成(F)  | 取消  |  |

# 选择加密服务提供程序和加密长度,建议默认,点击"下一步"

| 申请证书                                                                          | ?  | × |
|-------------------------------------------------------------------------------|----|---|
| 加密服务提供程序属性                                                                    |    |   |
| 选择加密服务提供程序和位长,加密密钥的位长决定了证书的加密强度。位长越大,安全性越强。但较大的<br>位长可能会降低性能。<br>加密服务提供程序(S): |    |   |
| Microsoft RSA SChannel Cryptographic Provider                                 |    |   |
| 位长(B):<br>2048 ~                                                              |    |   |
| 上一页(P) 下一步(N) 完成(F)                                                           | 取消 |   |

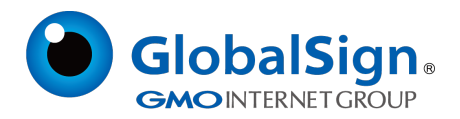

选择证书签名请求 (CSR) 文件保存的路径和文件名, 点击"完成"

| 申请证书                                             | ?  | x |
|--------------------------------------------------|----|---|
| 文件名                                              |    |   |
| 为证书申请指定文件名。此信息可以发送给证书颁发机构签名。<br>为证书申请指定一个文件名(R): |    |   |
| C:\Users\GlobalSign_CSR.txt                      |    |   |
|                                                  |    |   |
|                                                  |    |   |
|                                                  |    |   |
|                                                  |    |   |
|                                                  |    |   |
|                                                  |    |   |
|                                                  |    |   |
| 上一页(P) 下一步(N) 完成(F)                              | 取消 |   |

### 第二步:提交 CSR, 申请证书

递交证书申请表及相关资料,并把证书请求文件(CSR)提交给我们。我们确认资料齐全后,三个工作日内完成证书颁发。

#### 第三步:获取服务器证书

将证书签发邮件中的从BEGIN 到 END 结束的服务器证书内容(包括"-----BEGIN CERTIFICATE-----"和"-----END CERTIFICATE-----")粘贴到记事本等文本编辑器中,并修 改文件扩展名,保存为server.cer 文件。

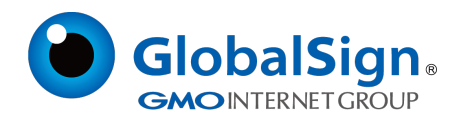

#### 第四步:安装服务器证书

打开 IIS 服务管理器,点击计算机名称,双击打开右侧的服务器证书图标

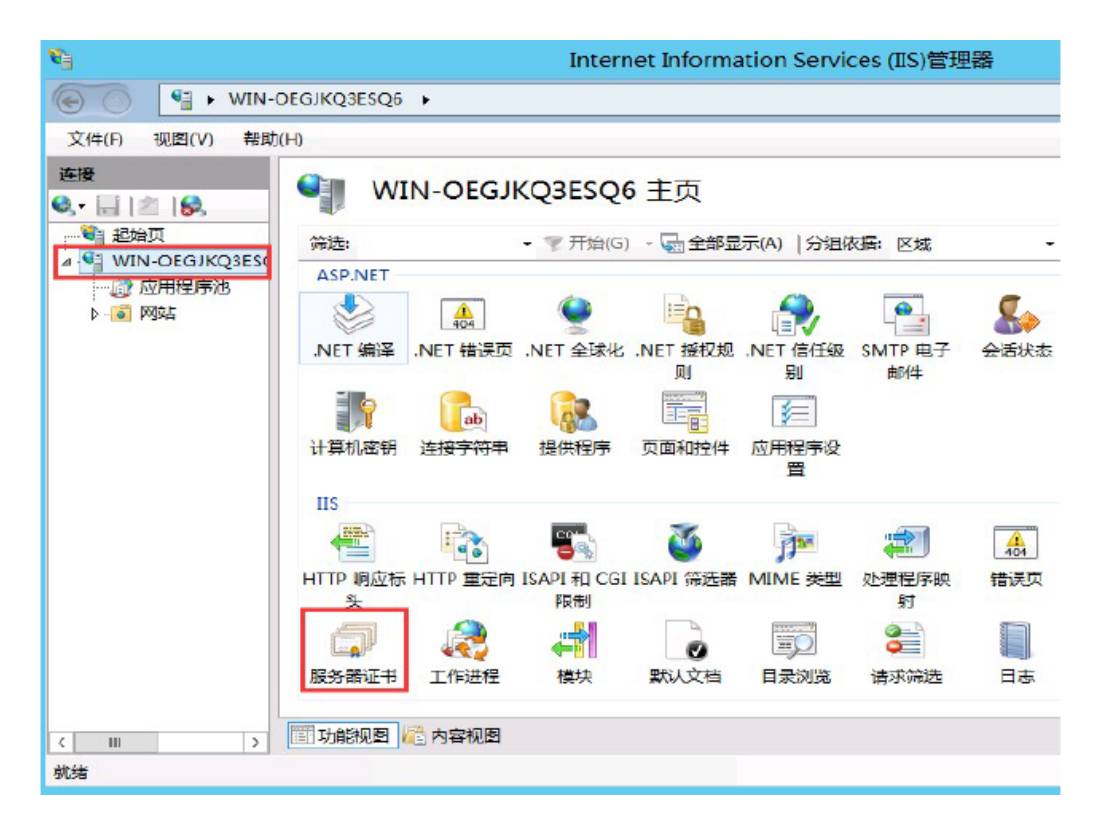

双击打开服务器证书后,点击右侧的"完成证书申请"

|               | Internet Information Services (IIS)管理器 | _ <b>D</b> X |  |  |  |  |
|---------------|----------------------------------------|--------------|--|--|--|--|
| DEGJKQ3ESQ6 🔸 | EGJKQ3ESQ6                             |              |  |  |  |  |
| (H)           |                                        |              |  |  |  |  |
| ● 服祭          | 哭行书                                    | 操作           |  |  |  |  |
|               |                                        | 导入           |  |  |  |  |
| 使用此功能来申请      | 创建证书申请                                 |              |  |  |  |  |
| 辞讲.           | - 雪田始(G) - 日 全部見示(A) 十分組織塀·            | 完成证书申请       |  |  |  |  |

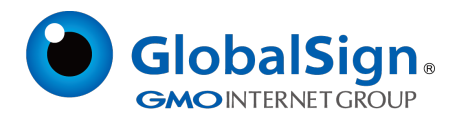

选择GlobalSign 颁发的服务器证书文件,并指定一个好记的名称(可选),点击确定

| 完成证书申请                                                        | ? X |
|---------------------------------------------------------------|-----|
| 指定证书颁发机构响应                                                    |     |
| 通过检索包含证书颁发机构响应的文件来完成先前创建的证书申请。<br>包含证书颁发机构响应的文件名( <u>R</u> ): |     |
| C.(Osers(server.cer<br>好记名称①:<br>cn.globalsign.com            |     |
| 为新证书选择证书存储( <u>S</u> ): 个人                                    |     |
|                                                               |     |
| 确定                                                            | 取消  |

## 点击网站下的站点名称,点击右侧的"绑定"

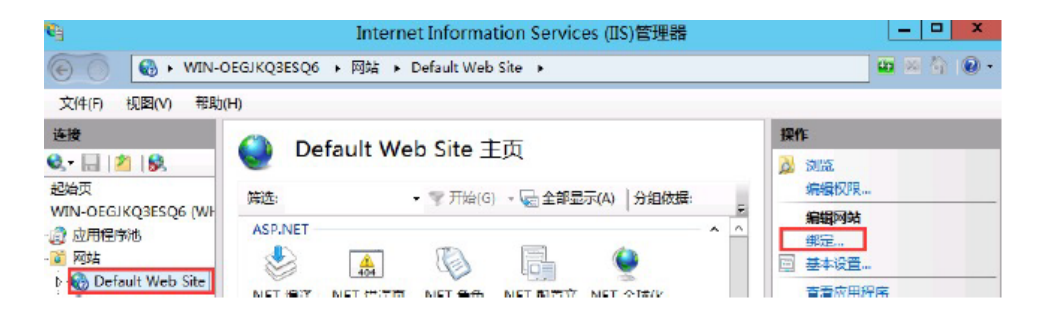

### 打开网站绑定界面后,点击"添加"

|      |     |    | 网站约   | 绑定    | ? ×   |
|------|-----|----|-------|-------|-------|
| 美型   | 主机名 | 端口 | IP 地址 | 绑定信息  | 添加(A) |
| http |     | 80 | *     |       | 编辑(E) |
|      |     |    |       | 删降(R) |       |
|      |     |    |       |       | 浏览(B) |
|      |     |    |       |       | 关闭(C) |

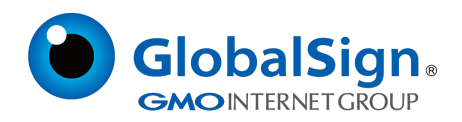

| 添加网站绑定                                                 | ? ×                  |
|--------------------------------------------------------|----------------------|
| 类型(T): IP 地址(I):<br>https ✓<br>主机名(H):<br>需要服务器名称指示(N) | 端囗(O):<br>✓ 443      |
| SSL 证书(F):<br>cn.globalsign.com                        | 选择(L) 查看(V)<br>确定 取消 |

添加网站绑定内容:选择类型为 https,端口 443 和指定对应的 SSL 证书,点击确定

添加完成后,网站绑定界面将会看到刚刚添加的内容

|                                      | 网站纬                       | 聢    | ? X                              |
|--------------------------------------|---------------------------|------|----------------------------------|
| <mark>类型</mark> 主机名<br>http<br>https | 满口 IP 地址<br>80 *<br>443 * | 绑定信息 | 添加(A)<br>编辑(E)<br>删除(R)<br>浏览(B) |
|                                      |                           |      | 关闭(C)                            |

#### 第五步:配置中级 CA 证书

为保障服务器证书在IE7 以下客户端的兼容性,服务器证书需要安装两张中级CA证书(即中级证书和 交叉证书)。从邮件中获取中级证书和交叉证书:将证书签发邮件中的从BEGIN 到 END 结束的两张中 级CA 证书内容(包括"-----BEGIN CERTIFICATE-----"和"-----END CERTIFICATE-----")分别粘

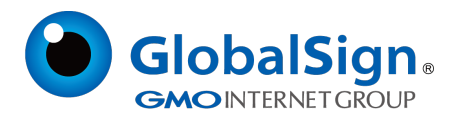

贴到记事本等文本编辑器中,并修改文件扩展名,保存为intermediate1.cer和intermediate2.cer文件。

## 第六步:安装中级 CA 证书

点击"开始""运行""mmc"

| 🖾 运行            | ×                                                     |
|-----------------|-------------------------------------------------------|
|                 | Windows 将根据你所输入的名称,为你打开相应的程序、文<br>件夹、文档或 Internet 资源。 |
| 打开( <u>O</u> ): | mmc ~                                                 |
|                 |                                                       |
|                 | 确定 取消 浏览( <u>B</u> )                                  |

打开控制台,点击"文件""添加/删除管理单元"

|   | 控制台1                                                                                                    | - [控制台橋                                                            | 時点                                            |                                              |                                  |                  |                        |  |  | - | $\Box \rightarrow$ |
|---|----------------------------------------------------------------------------------------------------|--------------------------------------------------------------------|-----------------------------------------------|----------------------------------------------|----------------------------------|------------------|------------------------|--|--|---|--------------------|
| - | 文件(F)                                                                                                    | 操作(A)                                                              | 查看(V)                                         | 收藏夹(O)                                       | 窗口(W)                            | 帮助               | I(H)                   |  |  |   | - 8                |
| 4 | <ul> <li>◆ 新建(№)</li> <li>打开(○)</li> <li>保存(S)</li> <li>另存为(A)</li> <li>添加/删除管理单元(№)</li> <li>选项(P)</li> </ul> |                                                                    |                                               |                                              | Ctrl+<br>Ctrl+<br>Ctrl+<br>Ctrl+ | N<br>O<br>S<br>M | 何项目。<br>控制台根节点<br>更多操作 |  |  |   |                    |
|   | <u>1</u> C<br>2 C<br>3 C<br>4 C                                                                                | :\Windows`<br>:\Windows`<br>:\Windows`<br>:\Windows`<br>:\Windows` | \\certmg<br>\\compr<br>\\service<br>\system32 | yr.msc<br>ngmt.msc<br>es.msc<br>/\secpol.msc |                                  |                  |                        |  |  |   |                    |

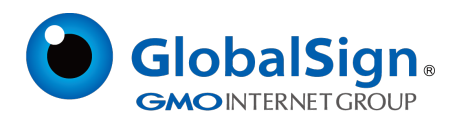

## 找到"证书"点击"添加"

| 漆加或删除管理单元          |                |     |          |            |            |              | × |
|--------------------|----------------|-----|----------|------------|------------|--------------|---|
| 你可以在计算机上为此控制台      | 选择可用的管理单元      | 讲書  | 尼置所选的一组管 | 理单元。对于可扩展的 | )管理单元,你可以配 | 置要启用哪些扩展项。   |   |
|                    |                |     |          |            |            |              |   |
| 可用的管理单元(S):        |                |     |          | 听选管理甲元(E): |            |              |   |
| 管理单元               | 供应商            | ٨   |          | 🎬 控制台根节点   |            | 编辑扩展(X)      |   |
| 🔍 服务               | Microsoft Corp |     |          |            |            | mine (n)     |   |
| 💣 高级安全 Windows Def | Microsoft Corp |     |          |            |            | 創际(K)        |   |
| 🕺 共享文件夹            | Microsoft Corp |     |          |            |            |              |   |
| 🎥 计算机管理            | Microsoft Corp |     |          |            |            | 上移(U)        |   |
| ④任务计划程序            | Microsoft Corp |     |          |            |            |              | _ |
|                    | Microsoft Corp |     |          |            |            | 下移(D)        |   |
| 🛃 事件查看器            | Microsoft Corp |     | 添加(A) >  |            |            |              |   |
| ₩ 授权管理器            | Microsoft Corp |     |          |            |            |              |   |
| 🚞 文件夹              | Microsoft Corp |     |          |            |            |              |   |
| ◎ 性能监视器            | Microsoft Corp |     |          |            |            |              |   |
| 🗊 证书               | Microsoft Corp |     |          |            |            |              |   |
| 🧾 组策略对象编辑器         | Microsoft Corp |     |          |            |            |              |   |
| 🕭 组件服务             | Microsoft Corp |     |          |            |            | 真切りの         |   |
|                    |                | ~   |          |            |            | 100 MX ( V ) |   |
| 描述:                |                |     |          |            |            |              |   |
| 证书管理单元允许你浏览自己      | 的、一个服务的或-      | -台) | 计算机的证书存储 | 内容。        |            |              |   |
|                    |                |     |          |            |            |              |   |
|                    |                |     |          |            |            |              |   |
|                    |                |     |          |            |            |              |   |

# 选择"计算机账户",点击"下一步"

| 证书管理单元                | × |
|-----------------------|---|
| 该管理单元将始终为下列帐户管理证书:    |   |
| ○我的用户帐户(M)            |   |
| ○服务帐户(S)<br>●计算机帐户(C) |   |
|                       |   |
|                       |   |
|                       |   |
|                       |   |
|                       |   |
|                       |   |
| <上一步(B) 下一步(N) > 取消   |   |

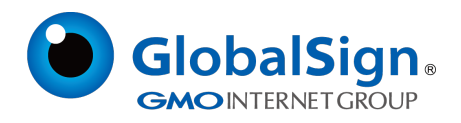

点击"完成"

| 选择计算机                                                        | $\times$ |
|--------------------------------------------------------------|----------|
| 请选择需要这个管理单元管理的计算机。<br>这个管理单元将始终管理:<br>●本地计算机(运行此控制台的计算机)(L): |          |
| ○另一台计算机(A): 浏览(R)                                            |          |
| □从命令行启动时,允许更改所选计算机。这只有在保存控制台的情况下才适用(W)。                      |          |
|                                                              |          |
|                                                              |          |
|                                                              |          |
|                                                              |          |
| < 上一步(B) 完成 取消                                               |          |

点击"证书(本地计算机)",选择"中级证书颁发机构""证书",在空白处点击右键,选择"所有

任务""导入"。

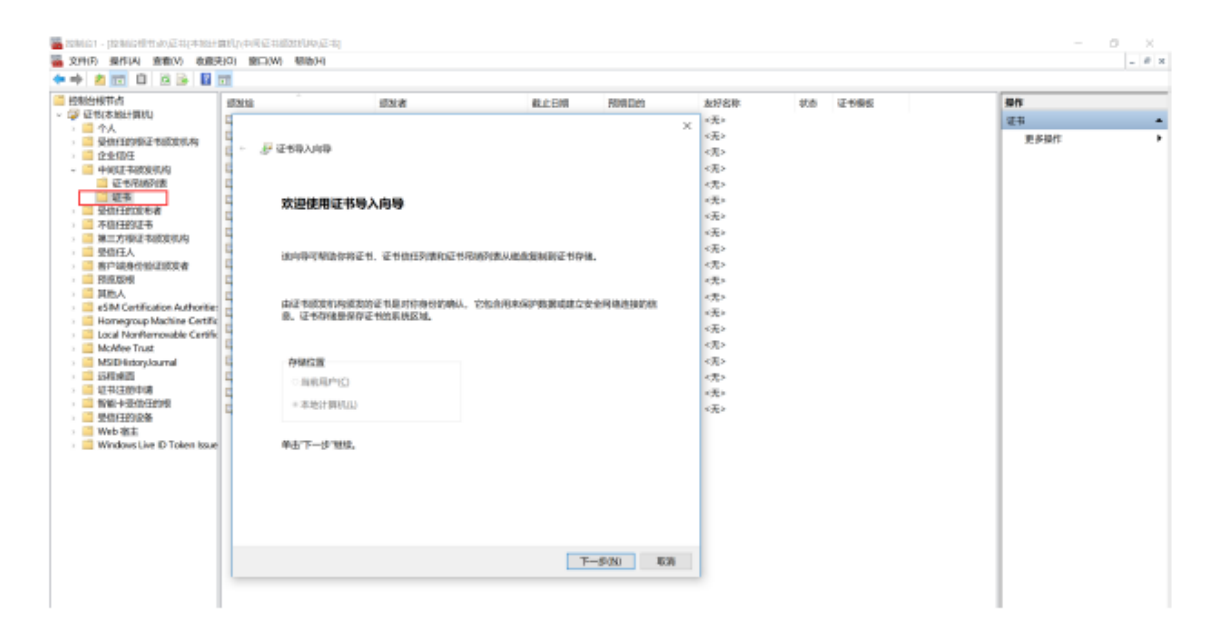

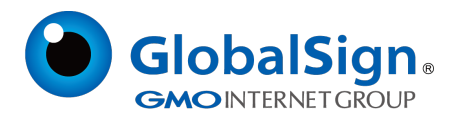

通过证书向导分别导入中级 CA 证书 intermediate1.cer、intermediate2.cer

| ← 🦻 证书导入向导                                                                      | ×  |
|---------------------------------------------------------------------------------|----|
| <b>要导入的文件</b><br>指定要导入的文件。                                                      |    |
| 文件名(F):<br>C:\Users\GS\Desktop\intermediate1.cer.cer                            |    |
| 注意:用下列格式可以在一个文件中存储多个证书:                                                         |    |
| 个人信息交换- PKCS #12 (.PFX, P12) 加密消息语法标准- PKCS #7 证书(.P7B) Manual 変更形式 世界形式 (.SCT) |    |
| MICLOPOLL 译令亦作[12] (1221)                                                       |    |
|                                                                                 |    |
|                                                                                 |    |
| 下一步(N)                                                                          | 取消 |

选择"将所有的证书放入下列存储",点击"下一步",点击"完成"

|     |                                   | $\times$ |   |
|-----|-----------------------------------|----------|---|
| ę., | ₣ 证书导入向导                          |          |   |
|     |                                   |          |   |
|     |                                   |          |   |
|     | 证书存储                              |          |   |
|     | 证书存储是保存证书的系统区域。                   |          |   |
|     |                                   |          |   |
|     |                                   |          |   |
|     | Windows 可以自动选择证书存储,你也可以为证书指定一个位置。 |          |   |
|     |                                   |          |   |
|     | ○根奮趾书奕型,自动选择业书仔储(U)               |          |   |
|     | * 将所有的证书都放入下列存储(P)                |          |   |
|     | 证书存储:                             |          |   |
|     | 中间证书颁发机构 浏览(已)                    |          |   |
|     |                                   |          |   |
|     |                                   |          | l |

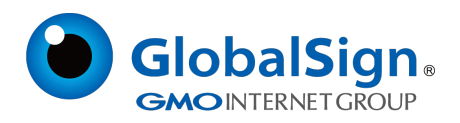

导入中级 CA 证书完成。

|   | _   |                                |   |                           |       |                                                                                                    |    | 2027444402 | 27.42 05.05 (1).16.1T do                       |                  |
|---|-----|--------------------------------|---|---------------------------|-------|----------------------------------------------------------------------------------------------------|----|------------|------------------------------------------------|------------------|
| > | n a | 企业信任                           | - |                           |       |                                                                                                    |    | 2027/11/27 | 股方器身份管证,各                                      | <无>              |
| v |     | 中间证书颁发机构                       | - |                           |       | GlobalSign Root CA                                                                                                    |    | 2028/1/28  | <所有>                                           | <无>              |
|   |     | 🧾 证书吊销列表                       | - |                           |       | GlobalSign                                                                                                    |    | 2034/12/10 | <所有>                                           | <无>              |
|   |     | 🔛 证书                           | 5 |                           |       | GlobalSign Demo Root CA                                                                                                    |    | 2026/7/20  | <所有>                                           | <无>              |
| > |     | 受信任的发布者                        |   | GlobalSign Extended Valia | datio | GlobalSign                                                                                                    |    | 2026/9/21  | <所有>                                           | <无>              |
| > | 1   | 不信任的证书                         |   | ClobalCian DCA DV/CCL/    | A 20  | ClobalSign                                                                                                    |    | 2028/11/21 | 日本日本 白 小 山 小 山 小 山 小 山 小 一 一 一 一 一 一 一 一 一 一 一 | ( <b>T</b> )     |
| > |     | 第三方根证书顾发机构                     | - | Globalsign KSA DV SSL C   | A 20  | Giobalsign                                                                                                    |    | 2020/11/21 | 服方器身切拉证,普                                      | <无>              |
| > |     | 受信任人                           |   | GlobalSign RSA OV SSL C   | A 20  | GlobalSign                                                                                                    |    | 2028/11/21 | <所有>                                           | <无>              |
| > | 1   | 客户端身份验证颁发者                     | - |                           |       |                                                                                                    |    | 2012/12/10 | <所有>                                           | <无>              |
| > |     | 预宽版根                           |   |                           |       | P                                                                                                    | μ. | 2020/7/12  | 客户端身份验证                                        | <无>              |
| > |     | 其他人                            |   |                           |       |                                                                                                    | ι. | 2022/6/28  | 客户端身份验证                                        | <无>              |
| > |     | eSIM Certification Authoritie: |   | EDGVING /                 | ^     | the second second                                                                                                    | 1  | 2039/12/11 | <所有>                                           | < <del>T</del> > |
| > | 1   | Homegroup Machine Certific     |   |                           |       |                                                                                                    |    | 2002/12/21 | (http://www.inite.com                          |                  |
| > |     | Local NonRemovable Certific    | - |                           | •••   | 1A.                                                                                                    |    | 2002/12/31 | 代码登名, Windows…                                 | <尤>              |
| > |     | McAfee Trust                   |   | - 専入成功。                   |       |                                                                                                    |    | 2024/12/8  | 1.3.6.1.4.1.311.21                             | <无>              |
| > | 1   | MSIEHistoryJournal             |   |                           |       |                                                                                                    |    | 2040/1/1   | <所有>                                           | <无>              |
| > |     | 远程桌面                           |   |                           | d     | the state of the state of the s |    | 2023/12/10 | 客户端身份验证,代                                      | <无>              |
| > | 1   | 证书注册申请                         | - | 税店                        | 2     | Procession and a second                                                                                                    |    | 2020/2/8   | 客户端身份验证,代                                      | <无>              |
| > |     | 智能卡受信任的根                       |   |                           |       |                                                                                                    |    | 2016/10/25 | 服务黑自份验证 炙                                      | < <b>#</b> >     |
| > |     | 受信任的设备                         | - | -                         |       |                                                                                                    |    | 2010/10/25 | BOOD BEOR DO SEALS TEL:                        | - 20-            |
| × |     | Web 宿主                         |   |                           |       |                                                                                                    |    |            |                                                |                  |
| > |     | Windows Live ID Token Issue    |   |                           |       |                                                                                                    |    |            |                                                |                  |
|   |     |                                |   |                           |       |                                                                                                    |    |            |                                                |                  |

按照以上的步骤配置完成,重启IIS服务后,就可以使用 https://www.domain.com访问了。

### 第七步:服务器证书的备份及恢复

在您成功安装和配置了服务器证书之后,请务必依据下面的操作流程,备份好您的服务器证书,以防 证书丢失给您带来不便。

#### (1) 服务器证书的备份

进入 IIS 管理控制台,并选择"服务器证书"

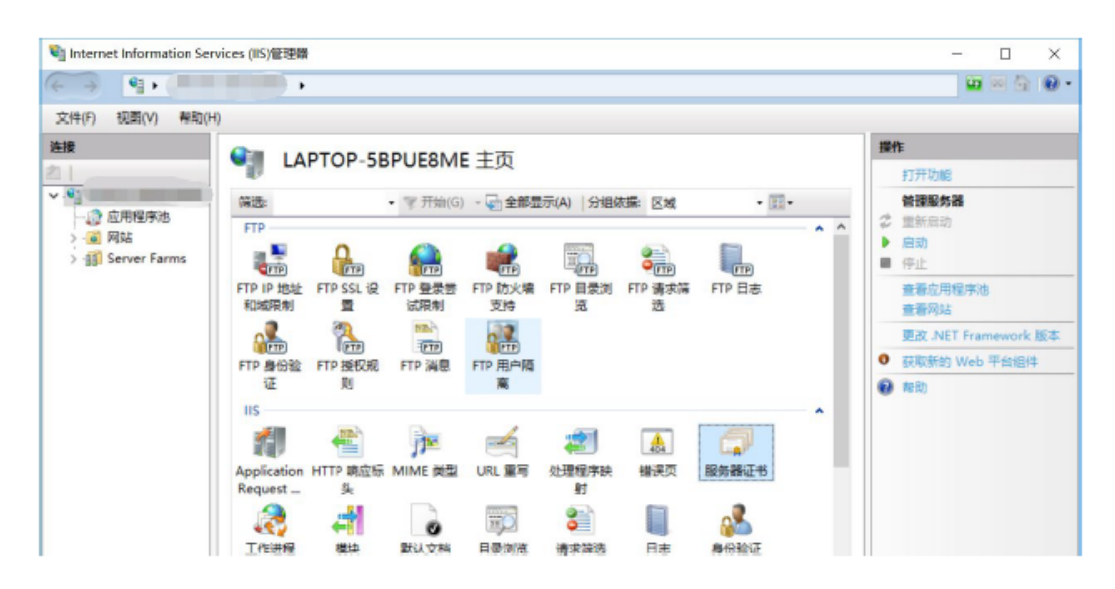

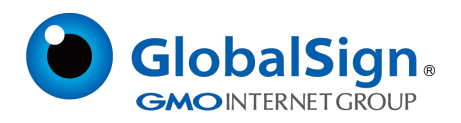

### 选中您的服务器证书项目,并右键选择"导出"

| 💐 Internet Information Ser                                                 | vices (IIS)管理器             |                                                             | 1                                                                                                    |                  | - 🗆 X                                                                                                    |
|----------------------------------------------------------------------------|----------------------------|-------------------------------------------------------------|----------------------------------------------------------------------------------------------------|------------------|----------------------------------------------------------------------------------------------------|
| ← → •:•                                                                    |                            |                                                             |                                                                                                    |                  | 🖬 🗟 🗿 •                                                                                                    |
| 文件(F) 视图(V) 帮助(H                                                           | 0                          |                                                             |                                                                                                    |                  |                                                                                                    |
| Sche(r) Secto(v) Herb(r)<br>連接<br>→ 立 応用程序法<br>> 通 阿站<br>> 資料 Server Farms | )<br>使用此功能本由新<br>等憑:<br>名称 | 证书<br>/ 唐理 Web 服务器可以対配置了 SS<br>・ 〒 开始(G) 、 〜 全部超<br>- 一 愛愛培 | . 的网站使用的证书。<br>示(A) 分相依据:不进行分组 •<br>双发者<br>·<br>·<br>·<br>·<br>·<br>·<br>·<br>·<br>·<br>·<br>·<br>·<br>·                                                                                                    | 到期日期<br>2002/8/2 | <ul> <li>場入</li> <li>今天</li> <li>创理证书申请</li> <li>完成证书申请</li> <li>创理自签名证书</li> <li>创理自签名证书</li> <li>查看</li> <li>号出</li> <li>续订</li> <li>★ 翻除</li> <li>允许自动里新抑定续订的证书</li> <li>⑦ 報知</li> </ul> |
|                                                                            |                            |                                                             | (明)] (新)] (新)) (新)) (H)) (H)) |                  |                                                                                                    |
|                                                                            | <                          |                                                             | <b>W</b> ###U                                                                                                    |                  |                                                                                                    |

输入导出的密钥文件名、存储路径,并为导出的 pfx 格式证书备份文件设置保护密码。

| Internet Information Serv                                           | vices (IIS)管理器                    |                                                                                                    |     |                              | ×                                                                                                    |
|---------------------------------------------------------------------|-----------------------------------|----------------------------------------------------------------------------------------------------|-----|------------------------------|----------------------------------------------------------------------------------------------------|
| 文件(F) 视图(V) 帮助(H)                                                   | )                                 |                                                                                                    |     |                              |                                                                                                    |
| は<br>注意<br>はAPTOP-5BPUEBME<br>② 広用程序地<br>> ③ 内は<br>> ④ Server Farms | 服务器证书<br>使用此功能来申请和管理<br>情遇:<br>名称 | <ul> <li>専出運书</li> <li>専出至印:</li> <li>①Desktop</li> <li>電码(P):</li> <li>●●●●●●●●</li> <li>●●●●●●●</li> <li>●●●●●●</li> <li>●●●●●●</li> <li>●●●●●●</li> <li>●●●●●</li> <li>●●●●●</li> <li>●●●●●</li> <li>●●●●●</li> <li>●●●●●</li> <li>●●●●</li> <li>●●●●</li> <li>●●●●</li> <li>●●●●</li> <li>●●●●</li> <li>●●●●</li> <li>●●●</li> <li>●●●</li> <li>●●●</li> <li>●●</li> <li>●</li> <li>●●</li> <li>●●</li></ul> | ? × | ・<br>受加時日期<br>/ TLS 2022/8/2 | 母入         母入           创建证书申请         充成证书申请           希建城证书         创建城证书           创建成证书         合建加           登書         号出           受出         法行工           发行         金書           资出         支書           资出         支書           资出         支書           资出         支書           资计         支援           次行 |

保

存好备份的 pfx 文件即可完成备份操作。

## (2) 服务器证书的恢复

进入 IIS 管理控制台的服务器证书管理页面,右键选择"导入"

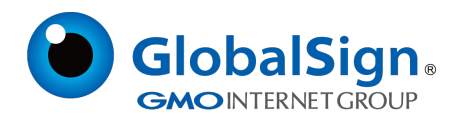

| 文件(F) 视塑(V) 幹助(F                                    | 0                                                                                            |                                                       |                                                                                               |                                                              |           |                                                                        |
|-----------------------------------------------------|----------------------------------------------------------------------------------------------|-------------------------------------------------------|-----------------------------------------------------------------------------------------------|--------------------------------------------------------------|-----------|------------------------------------------------------------------------|
| 設<br>・<br>の<br>立用程序池<br>> 金 网站<br>> 4到 Server Farms | <ul> <li>         服务器         使用此功能未申请         確認:         名称         名称         </li> </ul> | 3 証书<br>前管理 Web 服务時可以<br>● ▼ 开始(G)<br>意义 <sup>4</sup> | 以前配置了 SSL 的际<br>- 全 全部显示(A<br>号入<br>创建证书申请<br>创建成证书申请<br>创建成证书申请<br>创建国签名证书.<br>允许自动重新讲<br>帮助 | 3% 使用的证书。 ) 分编成据: 不进行分组 //////////////////////////////////// | •<br>到明日期 | ■<br>時入<br>例理证书申请<br>例理域证书<br>例理域证书<br>例理编述名证书<br>方;并目动型新规定体订的证书<br>和句 |
|                                                     |                                                                                              |                                                       |                                                                                               |                                                              |           |                                                                        |

选择您的证书备份文件,并输入文件保护密码。

| 导入证书                    |                    | ?     | × |
|-------------------------|--------------------|-------|---|
| 证书文件(.pfx)( <u>C</u> ): |                    |       |   |
|                         | Desktop\certificat | e.pfx |   |
| 密码(P):                  |                    |       |   |
| •••••                   |                    |       |   |
| 选择证书存储(S):              |                    |       |   |
| 个人                      |                    |       | ~ |
| ✓ 允许导出此证书(A)            |                    |       |   |
|                         | 确定                 | 取消    |   |

如果选中"标志此密钥为可导出"则您稍后可以将私钥从该服务器导出。不选中此选项时,密钥将无法从当前服务器中导出。参考服务器证书安装部分内容,恢复对导入的证书配置操作。

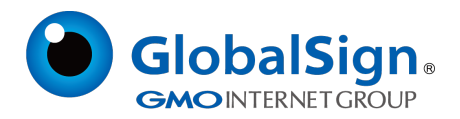

请注意,此文档会不定期更新!

GlobalSign China Co., Ltd

环玺信息科技 (上海)有限公司

2021年1月